# 16. Construire un graphe du prix psychologique

## Tracer le graphique

- Construire le tableau source :
- Sélectionner les **Prix** (A1 à A12), le **Prix % cumulé croissant** (D1 à D12) et la **Qualité % cumulé décroissante** (G1 à G12) (Sélectionner les zones en maintenant **[Ctrl]** enfoncée).
- Cliquer l'onglet : Insertion.
- Cliquer l'onglet : Insertion.
- Cliquer l'outil : Graphiques recommandés.
- Sélectionner le graphe : Courbe.

### Afficher 2 axes

- Cliquer-droit la courbe des valeurs croissantes Mettre en forme une série de données.
- Activer la case : Axe secondaire dans la zone : Options des séries.

#### Graduer les axes à 100 %

- Cliquer-droit l'axe de droite **Mise en forme de l'axe**.
- Dans la zone : Options d'axe, saisir la valeur Maximum 1 à la place de 1,2.
- Recommencer avec l'axe gauche.

## Inverser l'axe des valeurs

- Cliquer-droit l'axe droit Mise en forme de l'axe.
- Activer la case : Valeurs en ordre inverse.
- Personnaliser le graphique.

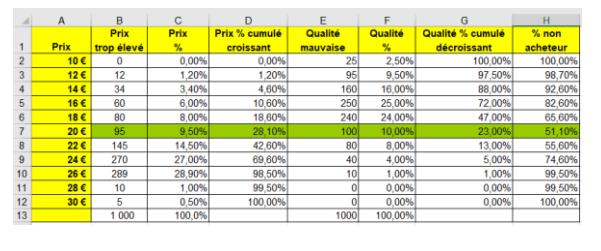

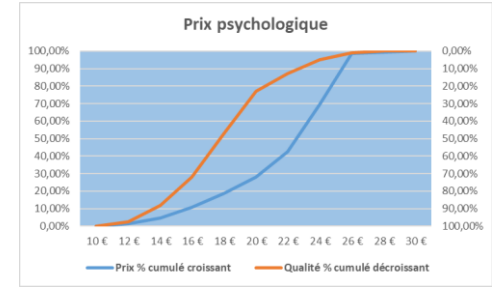